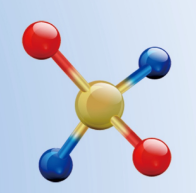

#### THE 22<sup>nd</sup> INTERNATIONAL CONFERENCE ON TERNARY AND MULTINARY COMPOUNDS (ICTMC-22) September 9 - 13, 2024 • Beijing, China

Hosted by Eastern Institute of Technology, Ningbo, China Institute of Semiconductors, Chinese Academy of Sciences Key Laboratory of Computational Physical Sciences (Fudan University), Ministry of Education

# **Registration Guidline**

### **Create an Account**

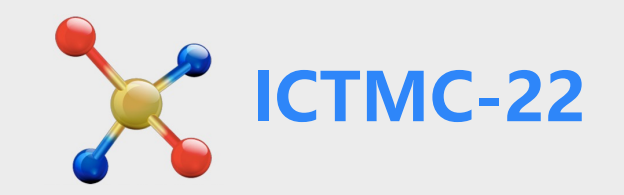

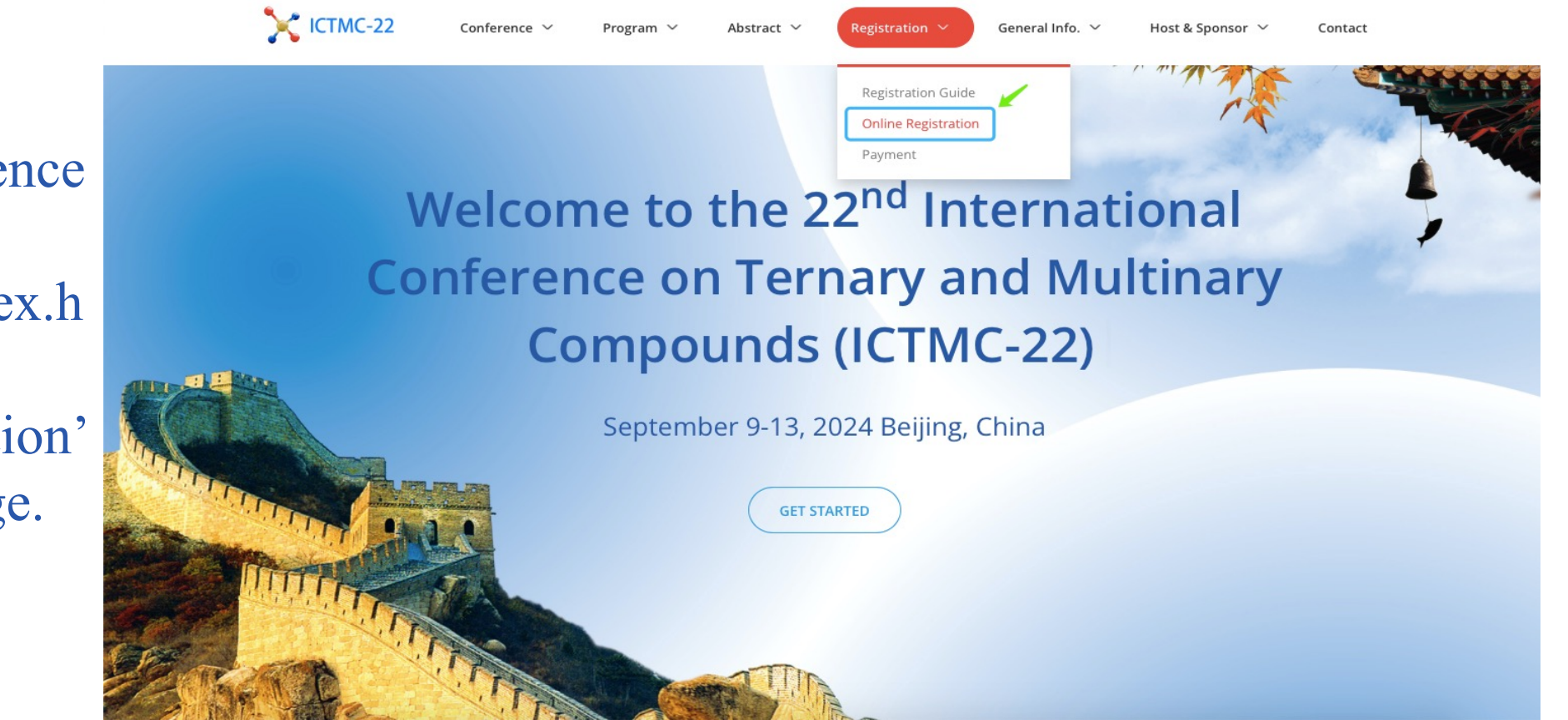

Please visit the Conference official website: https://ictmc22.org/index.h tml; Click 'Online Registration' button on the home page.

### **Create an Account**

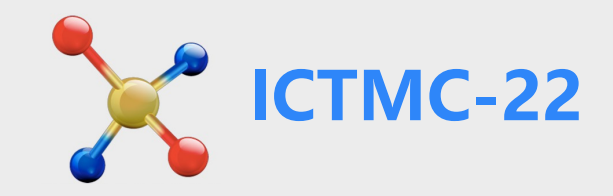

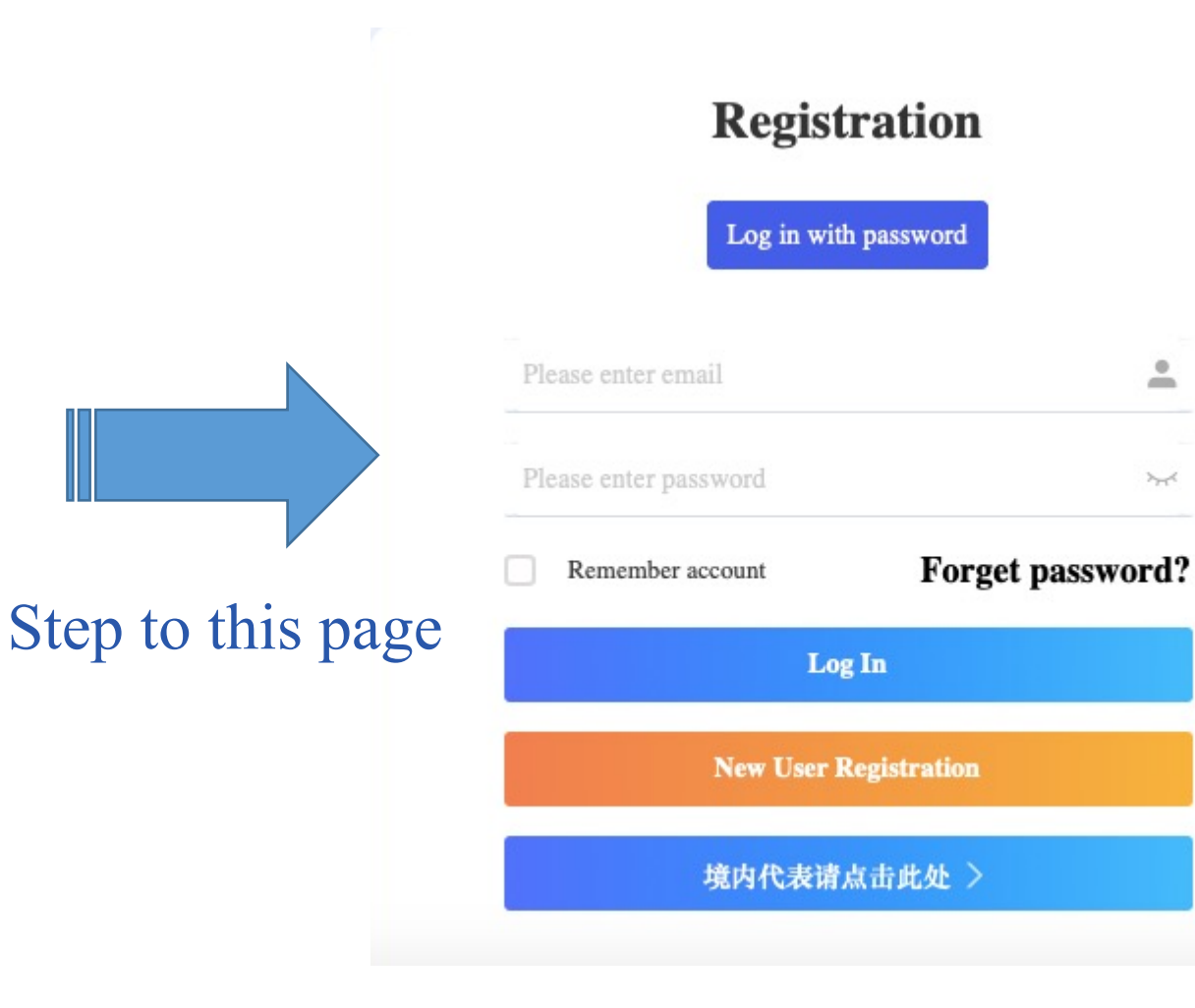

For international participants, click 'New User Registration' to create your account; For participants from Mainland China, click '境内代表请点击此处' to create your account; If you already have an account in the system, please click 'Log In' to enter your personal center.

### **Create an Account**

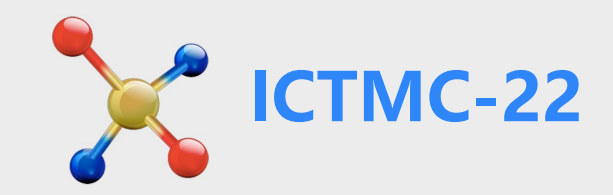

### Please fill in your information, all fields marked with an asterisk (\*) are required.

| R Individual registration * Mandatory Fields |                                                                                                    | Address                                    | Please enter                             |  |  |
|----------------------------------------------|----------------------------------------------------------------------------------------------------|--------------------------------------------|------------------------------------------|--|--|
| * E-mail                                     | Please enter                                                                                                    | Zip/Postal Code                            | Please enter                             |  |  |
| * Set password                               | Please enter                                                                                                    | * City                                     | Please enter                             |  |  |
| Set plassion                                 | <ol> <li>The password must be at least 8 characters long. 2) The password should contain two of the four character types:<br/>Uppercase letters, Lowercase letters, Numbers, Symbols.</li> </ol> | * Country/Region                           | Please select                            |  |  |
| * Confirm password                           | Please enter                                                                                                    | Telephone                                  | Please enter                             |  |  |
| * Given Name                                 | Please enter                                                                                                    | * Enter Code                               | hasu                                     |  |  |
| * Family Name                                | Please enter                                                                                                    |                                            | Submit Return                            |  |  |
| Chinese Name                                 | Please enter                                                                                                    |                                            | After you click the 'Submit' button,     |  |  |
| Passport Number                              | Please enter                                                                                                    | After y                                    |                                          |  |  |
| Date of Birth                                | Please enter                                                                                                    | you ha                                     | you have created your own account in the |  |  |
| * Salutation                                 | Prof.     Dr.     Mr.     Ms.     Other                                                                                                    | system.                                    |                                          |  |  |
| Gender                                       | Male Female                                                                                                    | You can do the registration or other steps |                                          |  |  |
| * Affiliation                                | Please enter<br>Organization or affliation.                                                                                                    | any time after your login to your account. |                                          |  |  |

## **Registration for ICTMC-22**

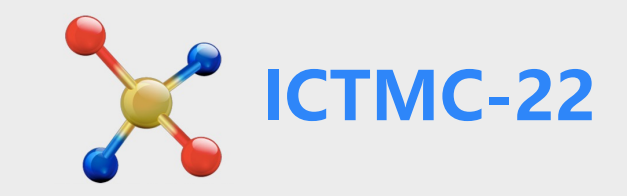

| PERSONAL CENTER                                                                                                    | The 22nd International Conference on Ternary and Multinary Compounds                                   |
|----------------------------------------------------------------------------------------------------|----------------------------------------------------------------------------------------------------|
| <ul> <li>Home Page</li> <li>Abstract<br/>Submission</li> </ul>                                                                            | Select a Registration Type           1         Registration                                            |
| <ul> <li>Registration</li> <li>Accompanying<br/>Person Registration</li> <li>Personal<br/>Information</li> <li>Change Password</li> </ul> | Regular (Attendee/Presenter)<br>USD 500.00<br>Students<br>USD 250.00<br>Please upload your Student ID. |

When you complete creating an account, you will enter your 'Personal Center' Then please select your registration type and submit to complete your registration for ICTMC-22. Please read the 'General Info' in this page to understand the inclusion of the registration fee.

### **Registration-IAC Member's**

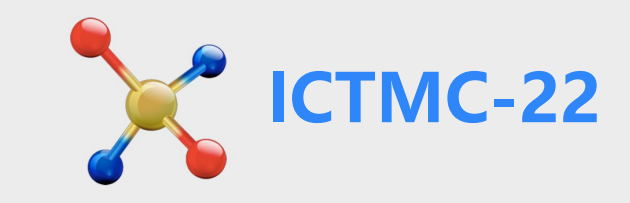

| - | Ξ | The 22nd International Conference on Ternary and Multinary Compounds |          |
|---|---|----------------------------------------------------------------------|----------|
|   | 0 | Registration                                                         | If you a |
|   |   |                                                                      | select r |
|   |   | Regular (Attendee/Presenter)                                         | Membe    |
|   |   |                                                                      | registra |
|   |   | Students                                                             | Verifice |
|   |   | USD 250.00                                                           | VCIIICC  |
|   |   | Please upload your Student ID.                                       | the cod  |
|   |   | IAC Member                                                           | Sacreta  |
|   |   | USD 0.00                                                             | ictmc22  |
|   |   | Verification Code                                                    |          |

are IAC Member, please registration type of IAC er. For IAC Member ation, you need to enter ation Code, please ask for le from ICTM-22 riat through e-mail: 2@chinastargroup.com

**PERSONAL CENTER** 

Home Page

Abstract

Registration

Personal

Information

Change Password

Submission

Accompanying

Person Registration

### **Registration-Chinese Mainland Participants**

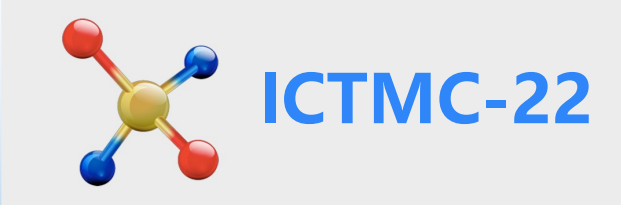

#### ● 费用类型

| 费用类型: Regular (Attendee/Presenter) CNY 3500.00*1 | There is an additional step for participants |
|--------------------------------------------------|----------------------------------------------|
| 费用金额: CNY 3,500.00 未付款                           | from Mainland China, if you need FAPIAO      |
| 里利尼住面关室                                          | (发票), please fill in your Fapiao             |
| 发票信息 需要                                          | Information after you selected the           |
|                                                  | registration type.                           |
| 填写发票信息 *发票类型                                     | We will send you an E-FAPIAO (增值税普           |
| *收票人邮箱                                           | 通电子发票) to your registrtion e-mail            |
|                                                  | within 2 weeks after the Conference.         |

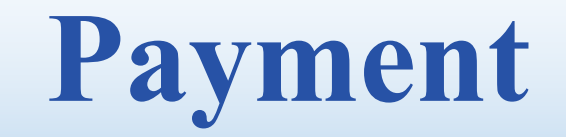

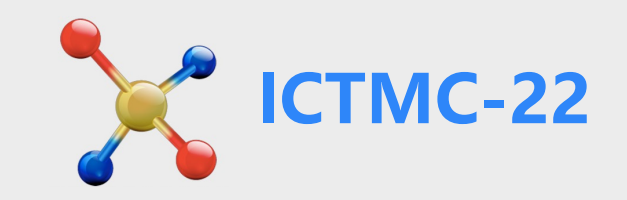

| Payment Option                                                                                                    |                                 |
|----------------------------------------------------------------------------------------------------|---------------------------------|
| Online Payment Offline Payment                                                                                                    |                                 |
| Visa and MasterCard are accepted, it will be billed in US\$ and exchanged to your local currency during your online payment authorization. Consequently, the amount charged to your account may vary due to the fluctuation in exchange rate.         VISA       Visa and MasterCard are accepted, it will be billed in US\$ and exchanged to your local currency during your online payment authorization. Consequently, the amount charged to your account may vary due to the fluctuation in exchange rate. |                                 |
| Commercial Transaction Rate: 0.00%                                                                                                    |                                 |
| Commercial Transaction Fee: USD 0.00                                                                                                    |                                 |
| Payment Amount: USD 500.00                                                                                                    |                                 |
| Both Online and Offline payments are available. Online payment is highly recommended, as                                                                                                    | it is much easier and efficient |

than the offline one.

For Online payment, please select 'PayEase' and click 'Confirm' botton to follow the instructions on the next page. For International online payment, both Visa and MasterCard are acceptable.

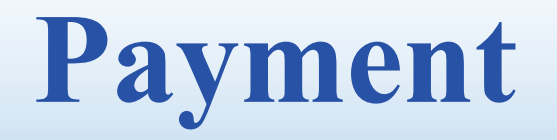

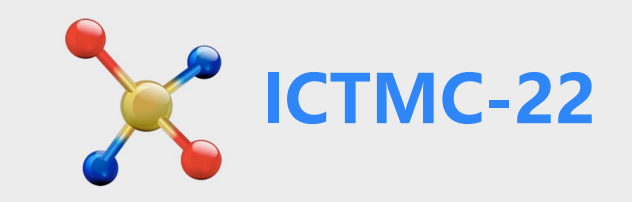

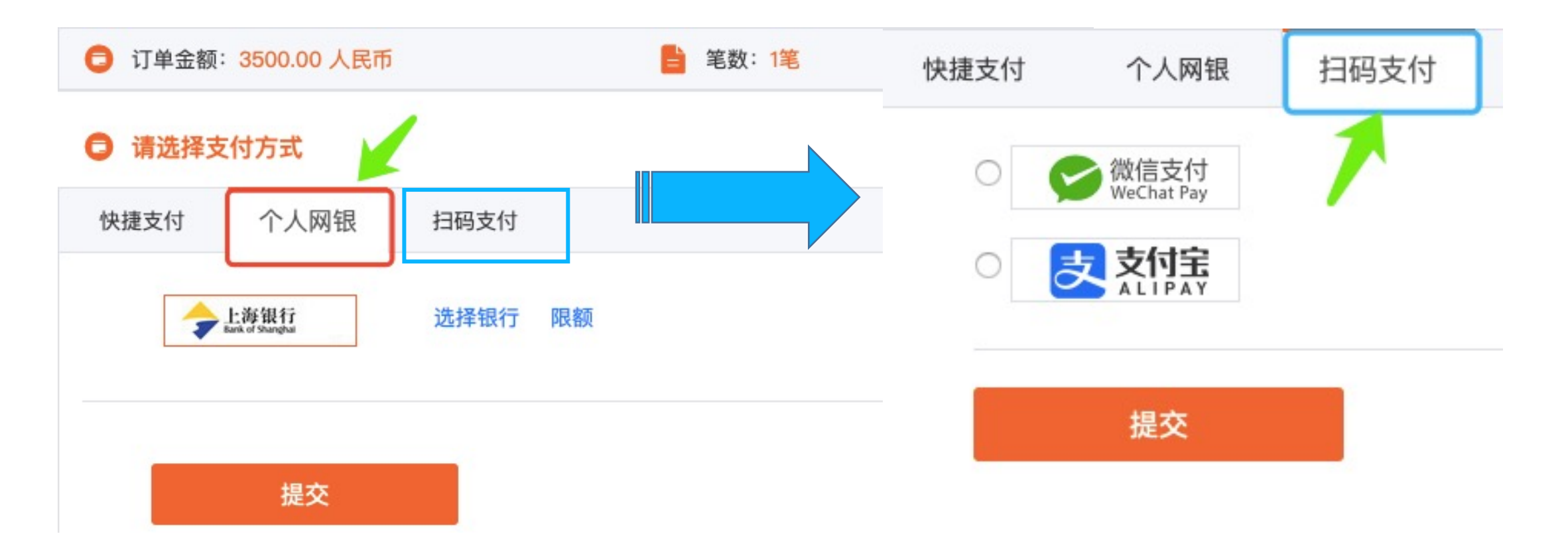

For online payment from participants of Mainland China, ChinaUMS, Wechat, Alipay are all acceptable.

### **Payment-Completed**

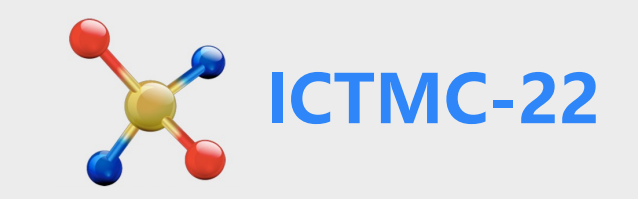

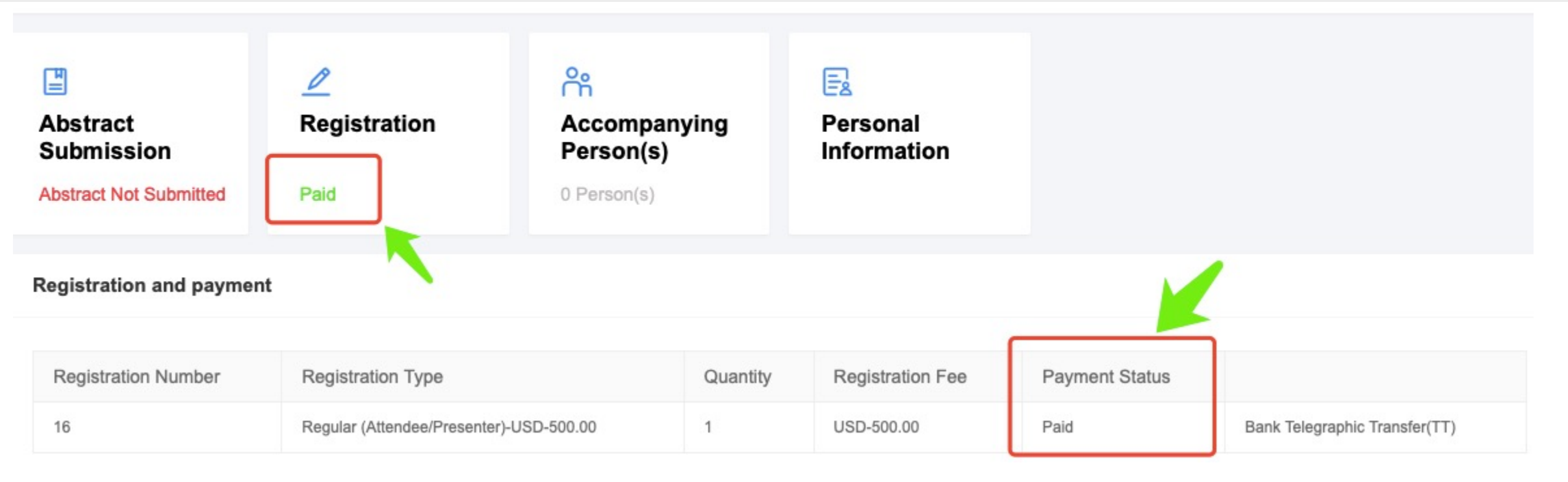

**Online Payment:** once your payment is received successfully, your payment status will be confirmed

as 'Paid' automatically, then you have completed your registration.

**Offline Payment:** once your payment through bank transfer received, we will change your payment status to 'paid' manually within 24 hours.

## **Payment-Receipt**

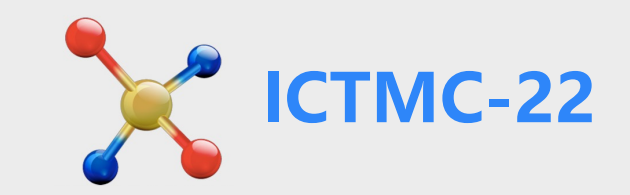

| 👌 Home Page                                                                                         | My Orders             |                                |          |                  |                |           |
|----------------------------------------------------------------------------------------------------|-----------------------|--------------------------------|----------|------------------|----------------|-----------|
| Abstract<br>Submission                                                                              | Additional activities |                                |          |                  |                |           |
| Registration                                                                                        |                       |                                |          |                  |                |           |
| Accompanying                                                                                        | Registration Number   | Registration Type              | Quantity | Registration Fee | Payment Status |           |
| Person Registration                                                                                 | 16                    | Accompanying Person-USD-150.00 | 1        | USD-150.00       | Unpaid         | Рау       |
| My Orders                                                                                           | 16                    | Accompanying Person-USD-150.00 | 1        | USD-150.00       | Unpaid         | Pay       |
| Personal<br>Information                                                                             |                       |                                |          |                  |                |           |
| Image Password       Registration       Regular (Attendee/Presenter)       500.00*1       USD500.00 |                       |                                |          |                  |                |           |
| Total: USD500.00 Service For: USD0.00 Total amount: USD500.00                                       |                       |                                |          |                  |                | USD500.00 |
| Order details Receipt Downlo                                                                        |                       |                                |          |                  | ownload        |           |

For international participants, you can download receipt in PDF format by clicking 'My Orders' in your Personal Center; For participants from Mainland China, please refer to the page 7 for FAPIAO.

## **Accompaning Person**

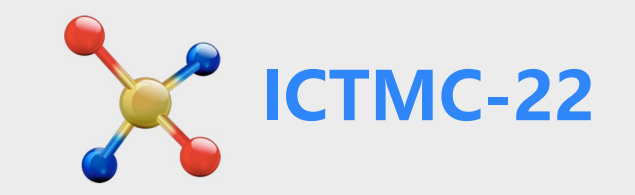

| PERSONAL CENTER                     |                           | Conference on Ternary and Mult | inary Compounds           | epage                   | Wurentuya Bao 🕶       |
|-------------------------------------|---------------------------|--------------------------------|---------------------------|-------------------------|-----------------------|
| 👌 Home Page                         | 은 Accompanying Person Reg | jistration                     |                           |                         |                       |
| Abstract     Submission             | Name Name                 | Q                              |                           |                         | + Accompanying Person |
| E Registration                      |                           |                                |                           |                         | 1                     |
| Accompanying<br>Person Registration | No. \$                    | Name                           | Country/Region            | Registration Type       | Action                |
| My Orders                           | First, click "Accord      | mpanying                       | No Data                   | Second, cl              | lick here to add your |
| Personal<br>Information             | Person Registration       | n" to start<br>g person        |                           | accompany               | ying person           |
| Change Password                     | registration.             |                                |                           |                         |                       |
| ICTMC-22 offere                     | d an Accompaning Pe       | rson registration typ          | e for your convinience, y | you can add 'Accomp     | onaing Person         |
| Registration' in                    | your Personal Center.     | Please kindly read t           | the 'General Info' to un  | nderstand the inclusion | n of this type of     |
| registration fee.                   |                           |                                |                           |                         |                       |

## **Accompaning Person**

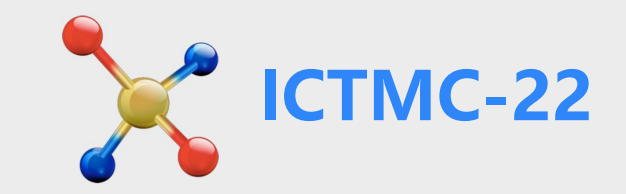

| 💩 Home Page                                                           | Home Page 응 Accompanying Person Registration                                                                                                    |                       |  |  |  |  |  |
|-----------------------------------------------------------------------|----------------------------------------------------------------------------------------------------|-----------------------|--|--|--|--|--|
| Abstract<br>Submission                                                | Name Name Q                                                                                                    | + Accompanying Person |  |  |  |  |  |
| E Registration                                                        |                                                                                                    |                       |  |  |  |  |  |
| Accompanying                                                          | ► No.      Third, you need to select the untry/Region Registration Type                                                                                                    | Action                |  |  |  |  |  |
| Person Registration                                                   | accompanying Person USD                                                                                                    | / 💼                   |  |  |  |  |  |
| i My Orders                                                           | Image: Solution of the second second sec | 1 🗇                   |  |  |  |  |  |
| <ul> <li>Personal<br/>Information</li> <li>Change Password</li> </ul> | Finally, press the button 'Pay<br>for All Selected' to step into the<br>payment page.<br>Selected 2 Person Pay for All Selected Delete All Selected                                                                                                    |                       |  |  |  |  |  |

For the payment procesure and receipt, please refer to page 8-11.

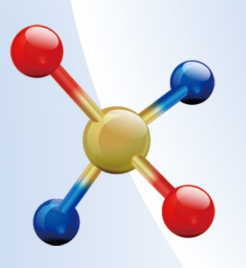

### THE 22<sup>nd</sup> INTERNATIONAL CONFERENCE ON TERNARY AND MULTINARY COMPOUNDS (ICTMC-22) September 9 - 13, 2024 • Beijing, China

Hosted by Beijing Computational Science Research Center Institute of Semiconductors, Chinese Academy of Sciences Key Laboratory of Computational Physical Sciences (Fudan University), Ministry of Education

For more information please contact ICTMC-22 Sacretariat by ictmc22@chinastargroup.com